## **DIMEtalk Download and Installation Instructions**

Currently, Nallatech has set up a way for us to get free licenses (a donation from Nallatech to UF). This may be a temporary setup. So, go ahead and download the software and "unlock" code. But, don't share this information with anyone else. The details are as follows:

 Download the software from: <u>ftp://www.nallatech.com/</u> (copy and paste link to Web browser if necessary.) Username: hpc Password: ega467bla

The file you are interested in on the FTP is "hpc\_toolkit\_cdbuild\_issue3.zip".

- You can install the software on your own computer. When you run DIMETalk for the first time, you will encounter a "DLL" error message. The instruction to resolve it is here: <u>http://www.microsoft.com/downloads/details.aspx?familyid=74AD4188-3131-429C-8FCB-F7B3B0FD3D86&displaylang=en</u>
- Now, run DIMETalk again and follow the instruction to obtain the unlock code. Note that when you obtain the unlock code, they ask you for some username/password. You should use the same username/password as above.
  - \*\* Important Note \*\*: After you have received an unlock code, please email me. I have been asked by Nallatech to keep an accurate record of the number of unlock codes we use. This is used to verify their record to keep track of the number licenses that are donated to us.
- Extract and copy the contents of DIMEC\_1\_2\_0\_6.rar (also on FTP) to the installed location of DIME-C [default: C:/Program Files/Nallatech/HPC Toolkit/DIME-C].
- Finally, download and install the FUSE software from: <u>http://www.hlam.ece.ufl.edu/EEL4930\_5934LabsProj/LabAssignments/Lab2/H100PCIXFUSE.zip</u> This software contains the TCL interpreter that you need to run the DIMEtalk build command.
- \*\* Important Note \*\*: Again, after you have received an unlock code, please email me.